## Marche à suivre récupération des codes QR pour les sports d'équipe

Note importante : les codes QR sont à usage unique vous ne pouvez pas tous utiliser le même.

Voici comment faire suivre les codes QR à votre équipe

1. Accédez au courriel d'origine (celui reçu le jour de votre inscription)

2. **Peser sur le premier bouton** « Afficher mes billets électroniques ». Il contiendra un code QR principal, conservez le pour vous

3. **Peser sur le deuxième bouton** « Afficher mes billets électroniques ». Il contiendra un code QR pour tous les participants additionnels de votre équipe.

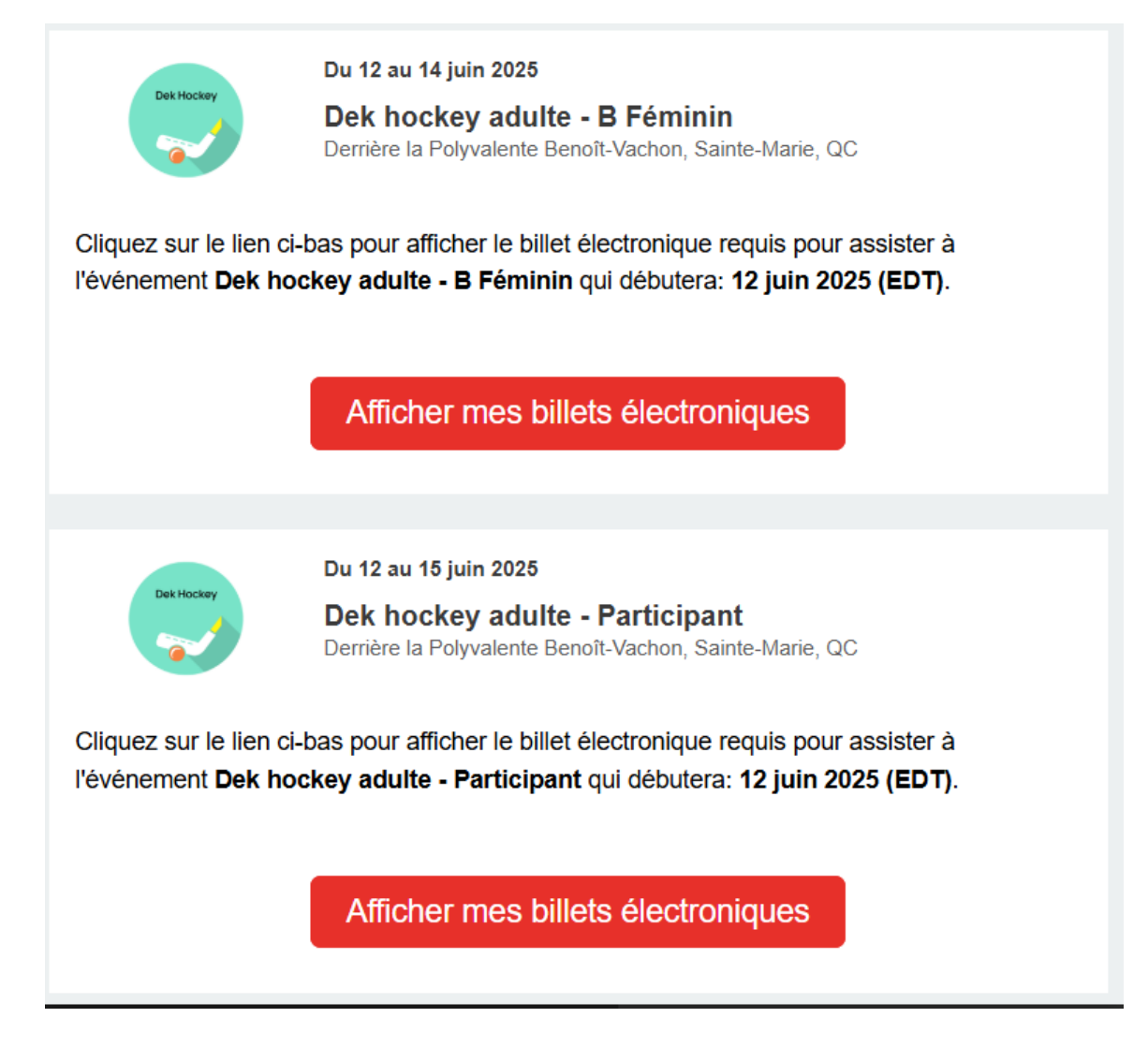

## 4.

Appuyer sur le bouton « **Transférer » pour chacun des billets additionnels** et l'envoyer à votre destinataire. Vous pouvez transférer plus d'un code en même temps

Autre option : Vous avez aussi l'occasion de tous les télécharger dans votre Wallet et vous donner un rendez-vous d'équipe pour passer l'entrée en même temps.

| Del Hockey | Festival Sportif de Ste-Marie et Filgo prése<br>DEK HOCKEY ADULTE - PARTICIF | ente<br>PANT             |               |                      |               |             |  |
|------------|------------------------------------------------------------------------------|--------------------------|---------------|----------------------|---------------|-------------|--|
| De         | arrière la Polyvalente Benoît-Vachon<br>Du 12 au 15 juin 2025                |                          |               |                      |               |             |  |
|            |                                                                              | UID: 9591284             | 24307   Comma | nde: 8358786         | Prix: Gratuit | Séquence: 9 |  |
|            |                                                                              | AJOUTER AU<br>CALENDRIER | TÉLÉCHARGER   | AJOUTER AU<br>WALLET | TRANSFÉRER    | IMPRIMER    |  |
|            | Tarif unique                                                                 |                          |               |                      |               |             |  |
|            |                                                                              |                          | Billet 1 de   | 9                    |               |             |  |

| Transférer ce laissez-passer                                                                                                    |
|----------------------------------------------------------------------------------------------------|
| Désirez-vous transférer uniquement le billet en cours ou plusieurs billets?                                                                                   |
| Uniquement ce billet Plusieurs billets                                                                                                    |
| 941300640407 1/2<br>SOCCER - U6 MASCULIN Tarif unique                                                                                                    |
| Informations du participant                                                                                                    |
| Si vous désirez envoyer ce laissez-passer à la personne qui l'utilisera lors de l'événement, veuillez<br>inscrire ci-dessous les informations du participant. |
| Prénom                                                                                                    |
|                                                                                                    |
| Nom                                                                                                    |
|                                                                                                    |
| Courriel                                                                                                    |
|                                                                                                    |
| J'ai lu et accepte les <u>conditions d'utilisation</u> .                                                                                                    |